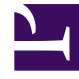

## **GENESYS**

This PDF is generated from authoritative online content, and is provided for convenience only. This PDF cannot be used for legal purposes. For authoritative understanding of what is and is not supported, always use the online content. To copy code samples, always use the online content.

## Genesys Administrator Extension Help

Creating User Access Groups

5/10/2025

## Creating User Access Groups

## Creating User Access Groups

To create a user access group, perform the following actions:

- 1. Go to Accounts > System > User Access Groups.
- 2. Click the New button.
- 3. Enter the following information. For some fields, you can either enter the name of a value or click the Browse button to select a value from a list:
  - Name—The name of the user access group. You must specify a value for this property, and that value must be unique within the Configuration Database (in an enterprise environment) or within the tenant (in a multi-tenant environment).
  - Tenant and Folder—The tenant and folder to which this user access group belongs.
  - Access Group Members—The members of this user access group.
- 4. Click the Save button.